## キャッシュカードを発行している 普通預金(総合口座含む)をお持ちの 全ての個人のお客さまがご利用いただけます

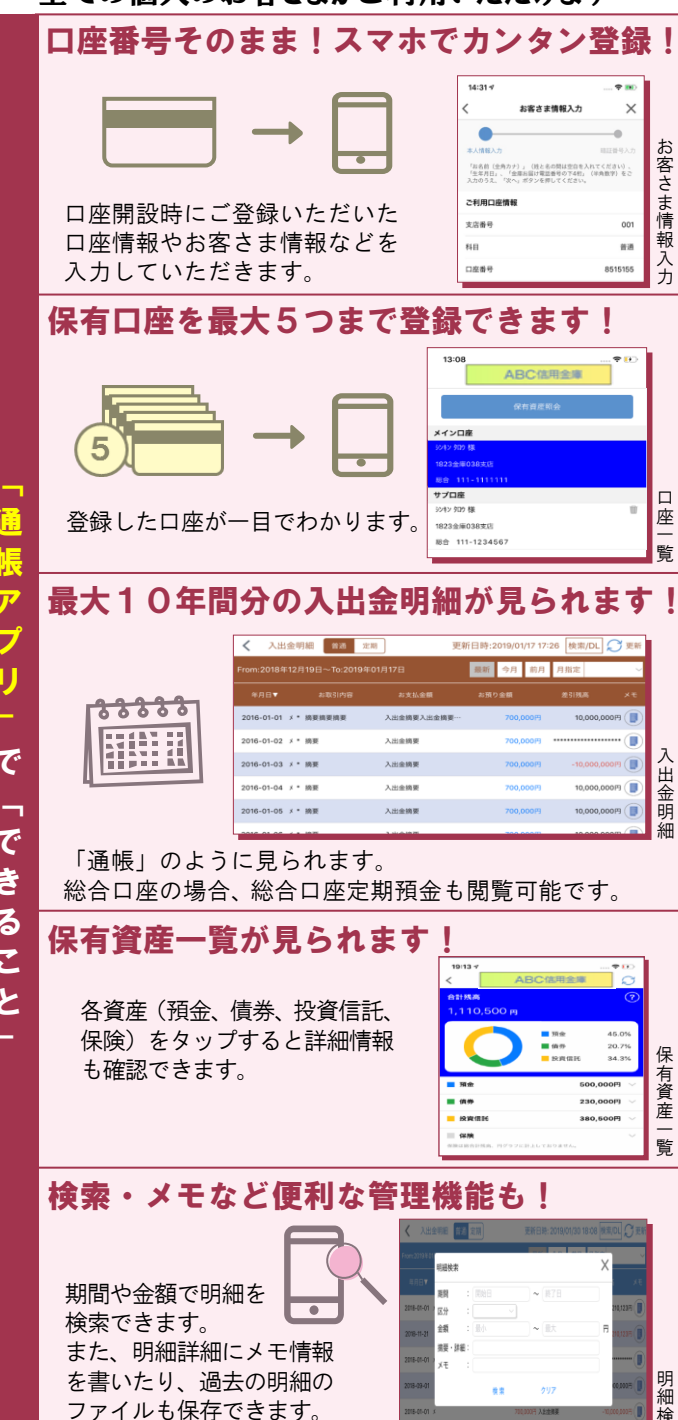

ì

ア

フ

IJ

で

で

き

るこ

と

## ご留意いただきたい事項

- ○「紙通帳」から「通帳アプリ」に切り替えた場合、 これまで使用していた「紙通帳」はご使用いただ けなくなり、ATMでのお取引はキャッシュカー ドのみになります。
- ○「紙通帳」から「通帳アプリ」に切り替えた場合、 切替時点で通帳に記帳されていない取引明細は、切 替日の翌々日から、「通帳アプリ」でご覧いただけ ます。

なお、記帳済みの取引明細は、「通帳アプリ」では ご覧いただけません。

- ○「通帳アプリ」をご利用の口座を「紙通帳」へ戻 す際には、ご来店いただく必要があり、当金庫所 定の通帳再発行手数料がかかります。
- ○10年を経過した明細はご確認いただけなくなり ますので、必要に応じてスマートフォンよりダウ ンロード(保存)をお願いいたします。
- ○窓口でのお取引の際には、スマートフォン・お届 印・本人確認書類・キャッシュカードをご持参く ださい。

| メモ欄としてご利用ください            |  |  |  |  |  |   |    |   |
|--------------------------|--|--|--|--|--|---|----|---|
| ご登録時には口座番号が必要となります       |  |  |  |  |  |   |    |   |
| お客さまの店 <u>舗番号、口座</u> 番号は |  |  |  |  |  |   |    |   |
| 店舗番号                     |  |  |  |  |  |   |    |   |
|                          |  |  |  |  |  | 1 |    |   |
| 口座番号                     |  |  |  |  |  |   |    |   |
|                          |  |  |  |  |  |   |    |   |
|                          |  |  |  |  |  |   | です | 0 |

ご不明な点等ございましたら、お取引店までお問合せ ください。

## 紙通帳から通帳アプリへ

しんきん通帳アプリ

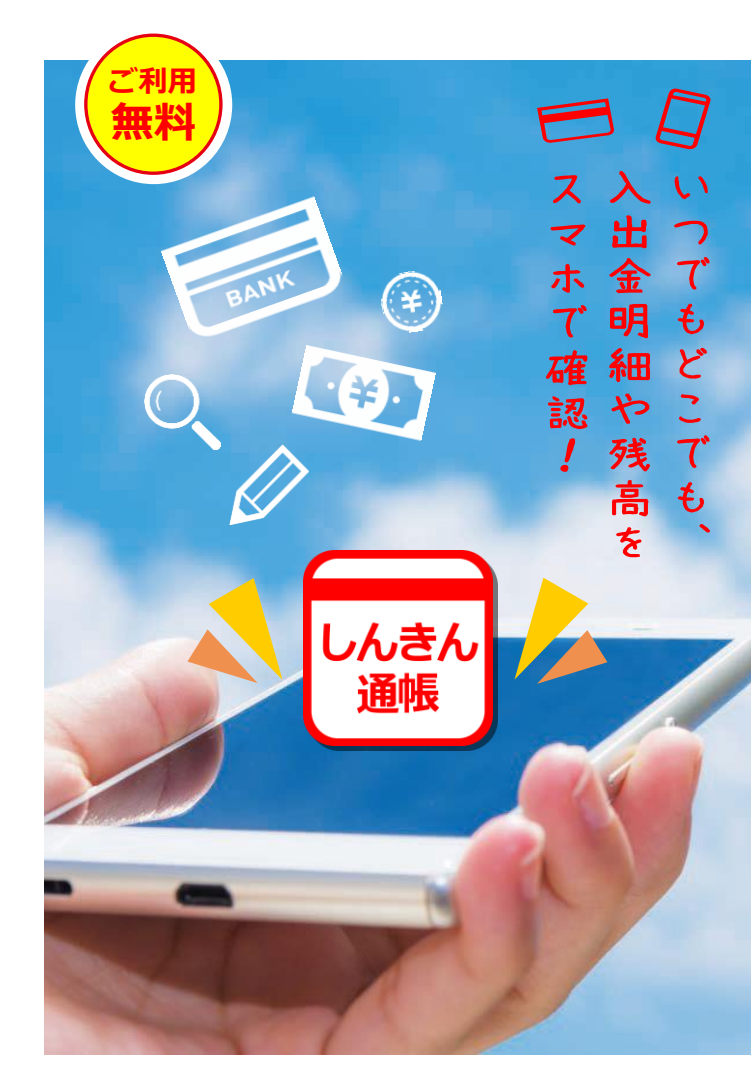

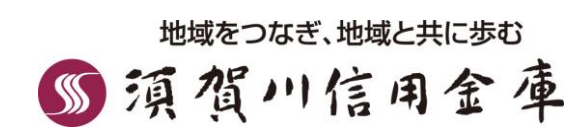

## ご登録方法

×

人情報入力

17:51 -

Carrier 😒

1 \$ 84% m +

×

-@

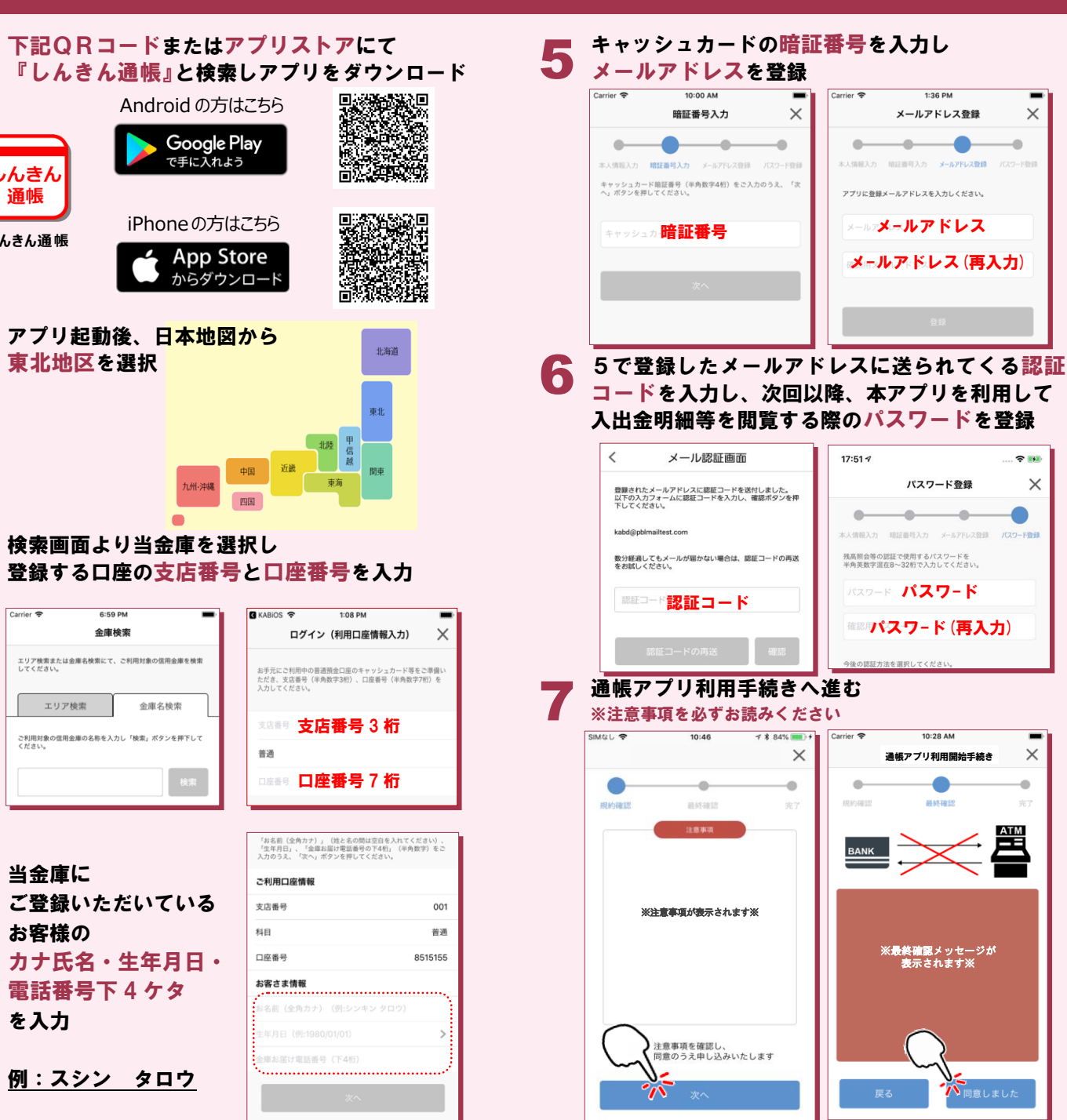

しんきん

诵帳

しんきん通帳

Carrier 4

エリア検索

を入力

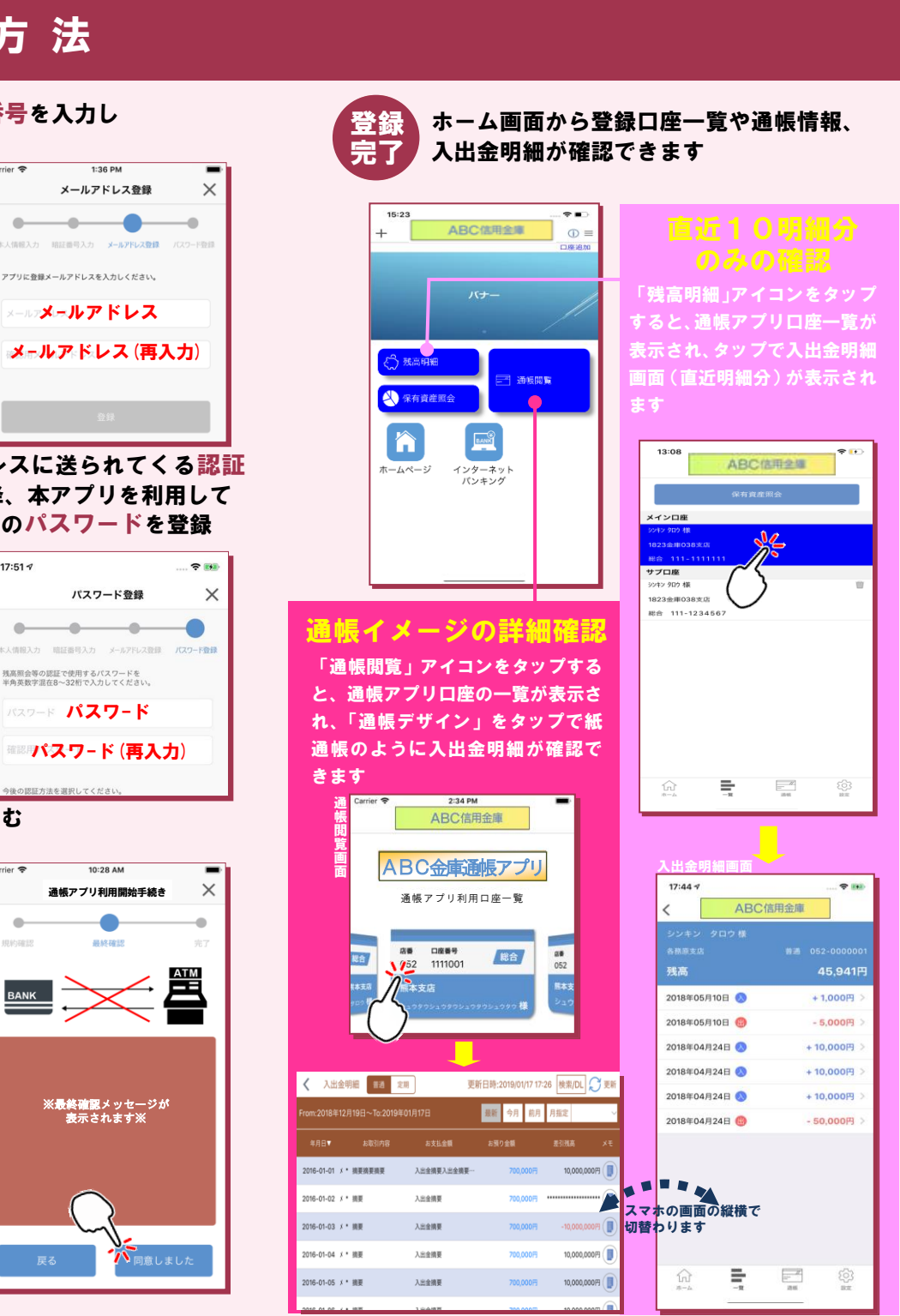